## Installation du connecteur Zimbra pour Outlook 2007/2010/2013/2016

Le connecteur permet d'utiliser l'ensemble des fonctionnalités de Zimbra avec le client Outlook : partage des calendriers, contacts, tâches.

1. Téléchargez les installations .MSI disponible au téléchargement ICI

| - 🚱 MjChud par 505 Data                  | Ajouter à vo | tre ownCloud | 🖨 Télécharger  |
|------------------------------------------|--------------|--------------|----------------|
| 🔮 👌 Zimbra Connecteur Outlook 👌          |              |              | 11             |
| Nom +                                    |              | Taile        | Modifié        |
| Combina Connector OUL_8.6.0.1220_064 mil |              | 10.6 MB      | il y a 3 jours |
| C 2mbscometor0LL_86.0.1320_x86 mil       |              | 9.6 MB       | il y a 3 jours |
| 2 fictions]                              |              | 20.3 MB      |                |

L'installateur **.MSI** pré-configure les paramètres du serveur de messagerie Zimbra. 2. Exécutez le fichier d'installation ZimbraConnectorOLK **XXX** x**YY**.msi

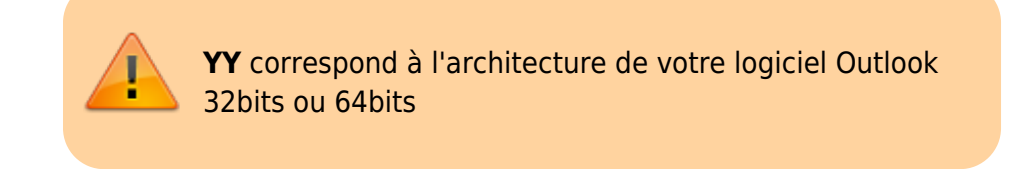

Nom

7 ZimbraConnectorOLK\_8.6.0.1320\_x64.msi 得 ZimbraConnectorOLK\_8.6.0.1320\_x86.msi

3. Une fenêtre d'installation s'affiche, cliquez sur le bouton Suivant pour continuer.

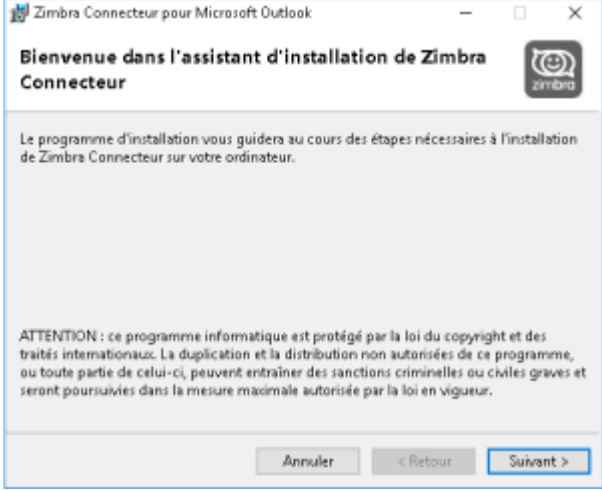

4. Acceptez les termes de licences de l'application, validez en cliquant sur le bouton Suivant.

Last update: 2021/02/12 11:07

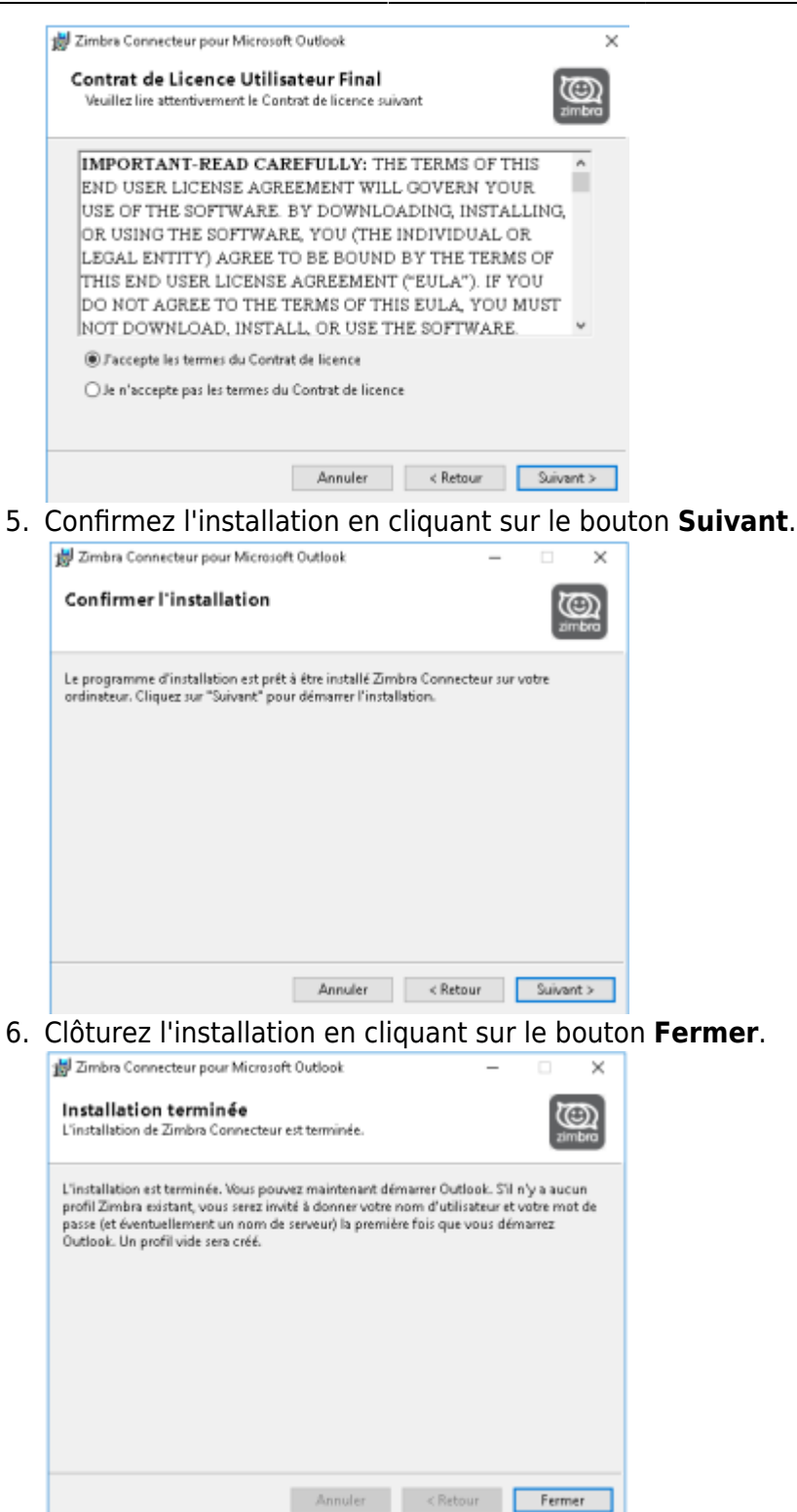

- 7. Ouvrez le panneau de configuration puis Courrier ou Mail. Supprimez le profil intitulé Zimbra
- 8. Ouvrez votre client de messagerie Outlook, une fenêtre intitulé **Zimbra Paramètres de configuration du serveur** s'ouvre durant le démarrage. Remplissez les champs suivants :
  - Adresse e-mail : indiquez l'adresse e-mail du compte en cours de configuration.
  - **Mot de passe** : indiquez le mot de passe fourni dans la liste.

| Paramètres d                              | e téléchargement                                               | Configurer la base ZDB         |
|-------------------------------------------|----------------------------------------------------------------|--------------------------------|
| Configuration du serveur                  |                                                                | Paramètres de connexion        |
| aisissez le nom de<br>'informations, con' | votre Serveur de collaboratio<br>tactez votre administrateur s | n Zimbra. Pour plus<br>ystème. |
| nom og person :                           | Avec connexion sécuri                                          | ée                             |
| ntrez l'adresse mai<br>ystème.            | l qui a été définie pour vous                                  | par votre administrateur       |
| Adresse mail :                            | admin@sos-data.fr                                              |                                |
| ntrez le mot de par                       | sse associé à l'adresse mail s                                 | sécifiée ci-dessus.            |
|                                           |                                                                |                                |

- 9. Validez en cliquant sur le bouton **OK**.
- 10. Le connecteur est désormais opérationnel et effectue une première synchronisation du compte.

| Ne pas afficher cette boite de dialogue pendant les envois/réceptions |                                                           | << Détails |  |
|-----------------------------------------------------------------------|-----------------------------------------------------------|------------|--|
| âches                                                                 |                                                           |            |  |
| Non                                                                   | Progression<br>L'opération est ter<br>L'opération est ter |            |  |
| ✓ 13:58:00 Synchronisation des signatures                             |                                                           |            |  |
| 13:58:00 Synchronisation de la liste GAL                              |                                                           |            |  |
| 13:58:04 Synchronisation des dossiers: Zimbra - admin@mail            | L'opérati                                                 | on est ter |  |
|                                                                       |                                                           |            |  |

## **Exception antivirus**

Certains logiciel antivirus, notamment ESET Note 32 et Kaspersky, bloquent la communication du connecteur Zimbra. Il faut alors ajouter l'adresse **https://zimbra.sos-data.net/\*** en exception.

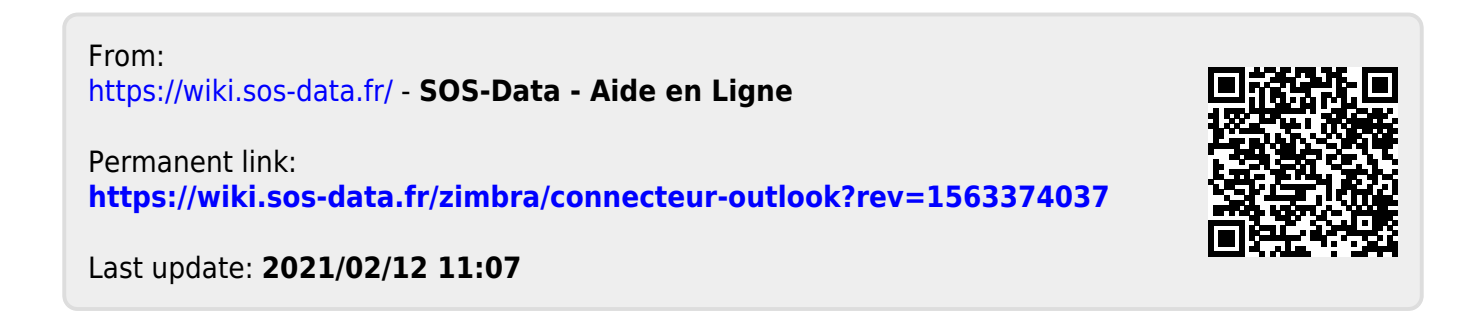